## MANUAL DE PROCEDIMENTOS NO INTRAWEB

(CONSULTAR CALENDÁRIO LETIVO)

**DE EDUCAÇÃO** 

1º - Ao acessar o sistema Intraweb, clique no menu "Área do Aluno";

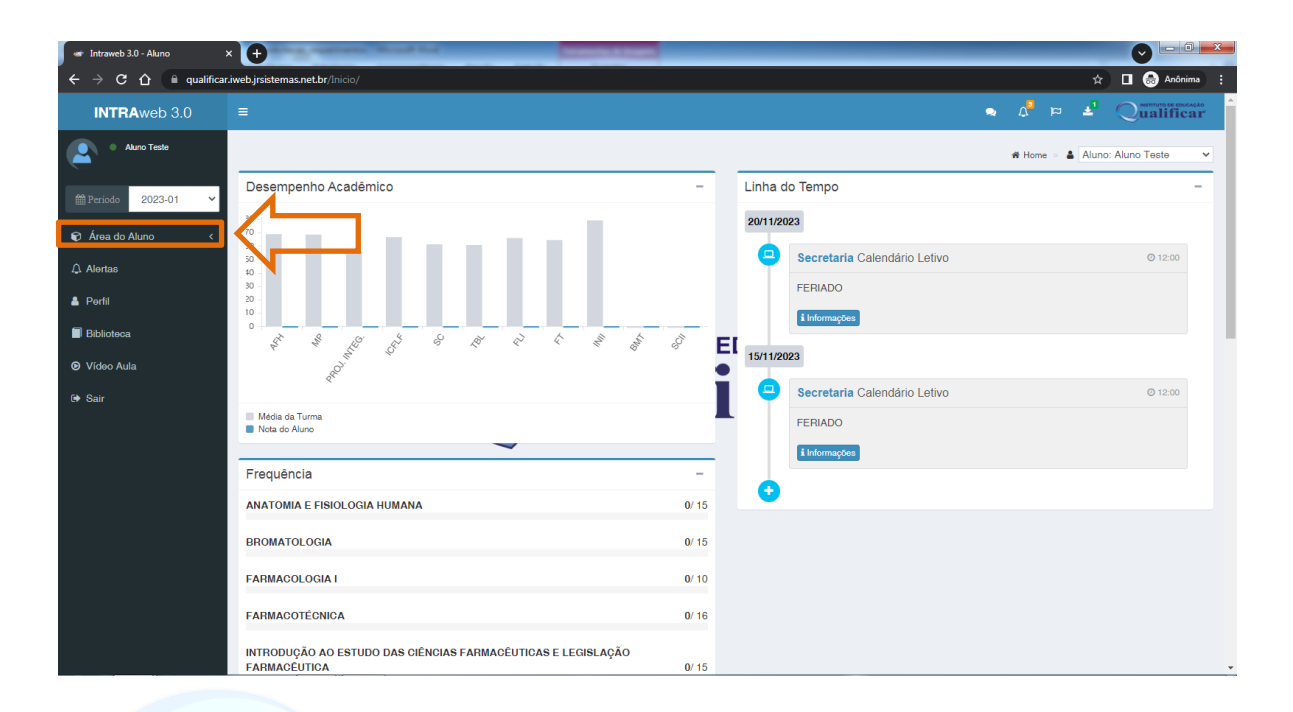

## 2° - Depois clique na opção "Aula"; TUTO DE EDUCAÇÃO

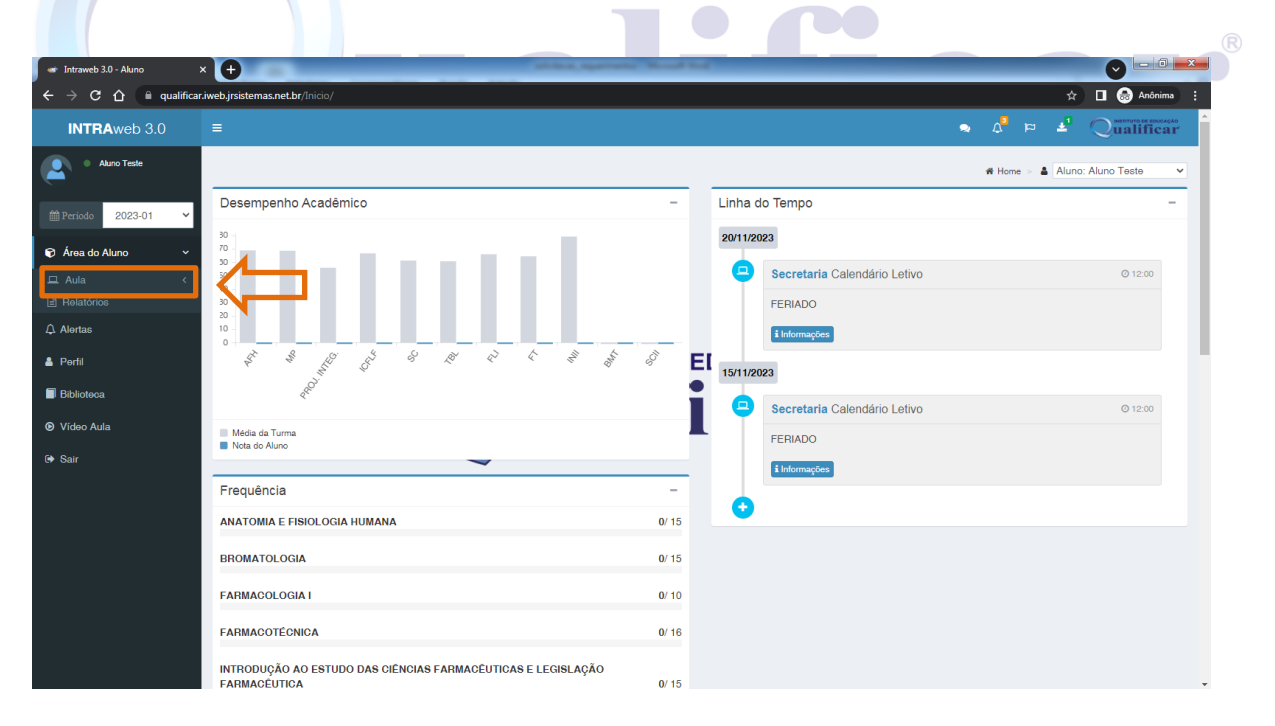

3º - Logo em Seguida na opção "Calendário";

| <ul> <li>Intraweb 3.0 - Aluno</li> </ul>                                   | 1 <b>0</b>                                                                         |                    |                              |                               |  |  |  |
|----------------------------------------------------------------------------|------------------------------------------------------------------------------------|--------------------|------------------------------|-------------------------------|--|--|--|
| $ullet$ $ ightarrow$ $egin{array}{ccc} ullet$ $eta$ $eta$ $eta$ qualificar | .iweb.jrsistemas.net.br/Inicio/20172806                                            |                    |                              | 🖈 🔲 🌚 Anónimas (2) 🚦          |  |  |  |
| INTRAweb 3.0                                                               |                                                                                    | 💊 🗸 🆻 🛃 Qualificar |                              |                               |  |  |  |
| Aluno Teste                                                                |                                                                                    |                    |                              | # Home > 🛔 Aluno: Aluno Teste |  |  |  |
|                                                                            | Desempenho Acadêmico -                                                             | Linha do Tempo     | inha do Tempo –              |                               |  |  |  |
| 🔊 Área do Aluno 🛛 🗸 🗸                                                      | 30 -<br>70 -<br>50 -                                                               |                    | 20/11/2023                   |                               |  |  |  |
| 🖵 Aula 🗸 🗸                                                                 | 50<br>40                                                                           |                    | Secretaria Calendário Letivo | © 12:00                       |  |  |  |
| Controle de Acessos                                                        | 30                                                                                 |                    | FERIADO                      |                               |  |  |  |
| 🛱 Agenda de Aula                                                           | 10 -                                                                               |                    | i Informações                |                               |  |  |  |
| Portfólios de Aula                                                         | 1 2 2 19 12 2 18 17 17 18 18 13                                                    | E                  |                              |                               |  |  |  |
| Horários                                                                   |                                                                                    |                    | 15/11/2023                   |                               |  |  |  |
| Notas por Etapas                                                           | A <sup>D</sup>                                                                     | Ť                  | Secretaria Calendário Letivo | Ø 12:00                       |  |  |  |
| Celendário                                                                 | Midia da Turana                                                                    |                    |                              |                               |  |  |  |
| Image: Catoridano Image: Catoridano Image: Catoridano Image: Catoridano    |                                                                                    |                    | FERIADO                      |                               |  |  |  |
| Sa Fórum                                                                   | ~                                                                                  | _                  | i Informações                |                               |  |  |  |
| Relatórios                                                                 | Frequência -                                                                       |                    |                              |                               |  |  |  |
| ∴ Alertas                                                                  | ANATOMIA E FISIOLOGIA HUMANA 0/ 1                                                  | 5                  | •                            |                               |  |  |  |
| 🛔 Perfil                                                                   | BROMATOLOGIA 0/ 1                                                                  | 5                  |                              |                               |  |  |  |
| Biblioteca                                                                 | FARMACOLOGIA I 0/ 1                                                                | þ                  |                              |                               |  |  |  |
| ♥ Vídeo Aula                                                               | FARMACOTÉCNICA 0/ 10                                                               | 6                  |                              |                               |  |  |  |
| 🕪 Sair                                                                     | INTRODUÇÃO AO ESTUDO DAS CIÊNCIAS FARMACÊUTICAS E LEGISLAÇÃO<br>FARMACÊUTICA 0/ 11 | 5                  |                              |                               |  |  |  |

4º - Nessa tela é exibido o calendário letivo, em seguida basta navegar até o mês desejado;

| Intraweb 3.0 Intraweb 3.0 Calend                                                                                            |                                                 |                                                  |                 |              |     | -    |     |                            |                      |  |  |  |  |
|----------------------------------------------------------------------------------------------------|-------------------------------------------------|--------------------------------------------------|-----------------|--------------|-----|------|-----|----------------------------|----------------------|--|--|--|--|
| ← → C ☆ 🗎 qualific                                                                                                    | ar.iweb.jrsistemas.n                            | et.br/Aluno/Au                                   | la/Calendario/. | 20172806/    | -   | -    | _   | 3                          | 🗴 🔲 🌧 Anónimas (2) 🚦 |  |  |  |  |
| INTRAweb 3.0                                                                                                    | =                                               |                                                  |                 |              |     |      |     | ल <sup>9</sup> 0 e         | ualificar            |  |  |  |  |
| Aula     Aula     Aula     Controle de Acessos     Agenda de Aula     Portólios de Aula     O Horánios     Notas por Etapas | 2023<br>Calendário<br>Galendário<br>Farmácia Tr | 3<br>Letivo<br>Letivo 2023-01<br>F3<br>Visivel ( | Técnico em      |              |     |      |     |                            | 9                    |  |  |  |  |
|                                                                                                    | 🛗 Janeiro                                       | de 2023                                          |                 |              |     |      | - × | Detalhes janeiro de 2023   | - ×                  |  |  |  |  |
| Calendário                                                                                                    | dom                                             | 800                                              | tor             | <b>211</b> 0 | aui | 807  | aáb | EL                         | A                    |  |  |  |  |
| C Materiais Didáticos                                                                                                    | dom                                             | acy                                              | ter             | qua          | qui | 0CA  | 680 | •                          |                      |  |  |  |  |
| Q Fórum                                                                                                    | 1                                               | 2                                                | 3               | 4            | 5   | 6    | 7   |                            |                      |  |  |  |  |
| Relatórios                                                                                                    | 8                                               | 9                                                | 10              | 11           | 12  | 13   | 14  |                            |                      |  |  |  |  |
|                                                                                                    | 15                                              | 16                                               | 17              | 18           | 19  | 20   | 21  |                            |                      |  |  |  |  |
| 💄 Perfil                                                                                                    | 22                                              | 23                                               | 24              | 25           | 26  | 27   | 28  |                            |                      |  |  |  |  |
| Ribliotoop                                                                                                    | 29                                              | 30                                               | 31              |              |     |      |     |                            |                      |  |  |  |  |
| O Vídeo Aula                                                                                                    | Não há Ob                                       | Não há Observações associadas a este mês         |                 |              |     |      |     |                            |                      |  |  |  |  |
| G Sair                                                                                                    |                                                 |                                                  |                 |              |     |      |     |                            |                      |  |  |  |  |
|                                                                                                    | 🛗 Fevere                                        | iro de 2023                                      |                 |              |     |      | - × | Detalhes fevereiro de 2023 | - x                  |  |  |  |  |
|                                                                                                    | dom                                             | 9eg                                              | ter             | que          | qui | eex. | eáb |                            | ▲                    |  |  |  |  |
|                                                                                                    |                                                 |                                                  |                 | 1            | 2   | 3    | 4   | 20 RECESSO                 | 1                    |  |  |  |  |
|                                                                                                    |                                                 |                                                  | _               | •            | ^   |      |     |                            |                      |  |  |  |  |

Ao lado de cada mês tem o campo com os detalhes do mês, descrevendo o que terá no dia onde existem ícones no calendário.

| ● Intraweb 3.0 Entraweb 3.0 Calenci × +                         |                      |                        |                |            |             |            |             |      |                                      |               |  |
|-----------------------------------------------------------------|----------------------|------------------------|----------------|------------|-------------|------------|-------------|------|--------------------------------------|---------------|--|
| $\leftrightarrow$ $\Rightarrow$ C $\triangle$ $\cong$ qualifica | r.iweb.jrsistemas.ne | <b>t.br</b> /Aluno/Aul | a/Calendario/2 | 20172806/  |             |            |             |      | * 🗖                                  | lanonimas (2) |  |
| INTRAweb 3.0                                                    |                      |                        |                |            |             |            |             |      | ් 🛓 🕫 🐧 🥔                            | Qualificar    |  |
|                                                                 | 29                   | 30 🔴                   | 31 💠           |            |             |            |             |      | 0                                    |               |  |
|                                                                 | Não há Obr           | servações asso         | ciadas a este  | mês        |             |            |             | 2    | 0 PROVA 2 <sup>®</sup> CHAMADA       |               |  |
|                                                                 |                      |                        |                |            |             |            |             | -    |                                      | •             |  |
|                                                                 | M Neveral            | are de 2022            |                |            |             |            |             | -    | telhes nevembra de 2023              |               |  |
|                                                                 |                      | 510 de 2023            |                |            |             |            |             | De   | Detaines novembro de 2023            |               |  |
|                                                                 | dom                  | seg                    | ter            | qua<br>1 ● | qui<br>2 🔳  | sex<br>3 ! | sáb<br>4    | 0    | 1 REUNIAO DE CONSELHO DE CLASSE      | •             |  |
|                                                                 | 5                    | 6 🛧                    | 7              | 8          | 9           | 10         | 11          |      |                                      |               |  |
|                                                                 | 12                   | 13                     | 14             | 15 🔳       | 16          | 17         | 18 <b>E</b> | 0    | 2 FERIADO                            |               |  |
|                                                                 | 19                   | 20 🔳                   | 21             | 22         | 23          | 24         | 25          |      |                                      |               |  |
|                                                                 | 26                   | 27                     | 28             | 29         | 30 <b>?</b> |            |             | 0    | 3 RECESSO                            |               |  |
|                                                                 | Não bá Ob            |                        | ciadae a aeta  | mâe        |             |            |             | 0    | 6 INÍCIO DISCIPLINAS COMPLEMENTARES  | <b>^</b>      |  |
|                                                                 | Nao na Obe           | 991 VAÇUBS A880        |                | 1105       |             |            |             | Ŭ    | 5                                    |               |  |
|                                                                 |                      |                        |                |            |             |            |             | L    |                                      |               |  |
|                                                                 | 🛗 Dezemi             | oro de 2023            |                |            |             |            | - ×         | Deta | talhes dezembro de 2023              | - x           |  |
|                                                                 | dom                  | seg                    | ter            | qua        | qui         | sex        | sáb         |      |                                      |               |  |
|                                                                 |                      |                        |                |            |             | 1          | 2           | 0    |                                      | -             |  |
|                                                                 | 3                    | 4 🌲                    | 5 <b>#</b>     | 6 🗋        | 7 💠         | 8 🔴        | 9 <b>#</b>  |      | - TÉRMINO DISCIPLINAS COMPLEMENTARES | #             |  |
|                                                                 | 10                   | 11                     | 12             | 13         | 14          | 15         | 16          | 0    | 5                                    | *             |  |
|                                                                 | 17                   | 18                     | 19             | 20         | 21          | 22         | 23          |      |                                      |               |  |
|                                                                 | 24                   | 25                     | 26             | 27         | 28          | 29         | 30          | 0    | 5                                    |               |  |

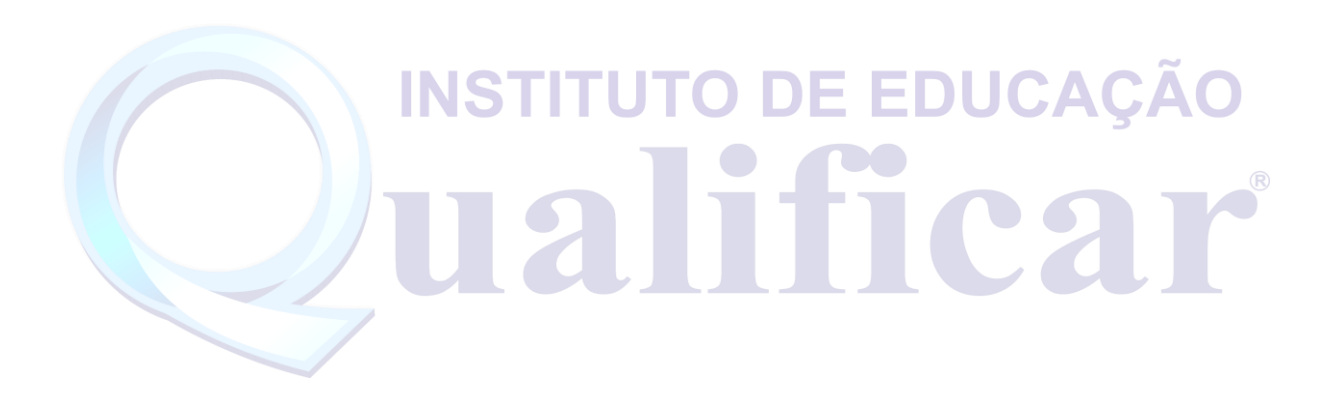